| ara solicitar interv                                     | ención de la <b>CONCESYMB</b> se deberá ingresar a:                                                                                                    |
|----------------------------------------------------------|----------------------------------------------------------------------------------------------------|
| ttps://tramitesad                                        | istancia.gob.ar/#/inicio                                                                                                    |
|                                                          |                                                                                                    |
|                                                          |                                                                                                    |
| • > C intramitesadistancia.gob.ar/#/                     | nicio                                                                                                    |
| ronavirus COVID-19 conocé información y rec              | omendaciones del Ministerio de Salud.                                                                                                    |
| = 🔅 Argentina.gob.ar                                     |                                                                                                    |
| Inicio / Trámites a Distancia                            |                                                                                                    |
|                                                          | Trémites - Distancia TAD                                                                                                    |
|                                                          | Iramites a Distancia – IAD<br>Realizá tus trámites de manera virtual ante la Administración Pública Nacional                                                                                                    |
|                                                          | Durren entre suurden VII televiter direcciliter                                                                                                    |
|                                                          | Buscar trainite por nombre, organización o palabra dave                                                                                                    |
| entro del buscado<br>n este caso usar<br>ONCESYMB) dispo | r se deberá ingresar el nombre del trámite por su nombre o poniendo palabras cla<br>nos la palabra "bélico" y se despliegan los cuatro (4) trámites (Autorizacion<br>mibles en la plataforma.                                                                                                    |
| entro del buscado<br>n este caso usar<br>ONCESYMB) dispo | r se deberá ingresar el nombre del trámite por su nombre o poniendo palabras cla<br>nos la palabra "bélico" y se despliegan los cuatro (4) trámites (Autorizacion<br>mibles en la plataforma.                                                                                                    |
| entro del buscado<br>n este caso usar<br>ONCESYMB) dispo | r se deberá ingresar el nombre del trámite por su nombre o poniendo palabras cla<br>nos la palabra "bélico" y se despliegan los cuatro (4) trámites (Autorizacion<br>mibles en la plataforma.<br><b>Trámites a Distancia - TAD</b><br>Relizi tus tímites de manes virtual ante la Administradia Pública Nacional |
| entro del buscado<br>n este caso usar<br>ONCESYMB) dispo | er se deberá ingresar el nombre del trámite por su nombre o poniendo palabras cla<br>nos la palabra "bélico" y se despliegan los cuatro (4) trámites (Autorizacion<br>phibles en la plataforma.                                                                                                    |
| entro del buscado<br>n este caso usar<br>ONCESYMB) dispo | er se deberá ingresar el nombre del trámite por su nombre o poniendo palabras cla<br>nos la palabra "bélico" y se despliegan los cuatro (4) trámites (Autorizacion<br>pribles en la plataforma.                                                                                                    |
| entro del buscado<br>n este caso usar<br>ONCESYMB) dispo | er se deberá ingresar el nombre del trámite por su nombre o poniendo palabras cla<br>nos la palabra "bélico" y se despliegan los cuatro (4) trámites (Autorizacion<br>mibles en la plataforma.                                                                                                    |
| entro del buscado<br>n este caso usar<br>ONCESYMB) dispo | er se deberá ingresar el nombre del trámite por su nombre o poniendo palabras cla<br>nos la palabra "bélico" y se despliegan los cuatro (4) trámites (Autorizacion<br>mibles en la plataforma.                                                                                                    |
| entro del buscado<br>n este caso usar<br>ONCESYMB) dispo | er se deberá ingresar el nombre del trámite por su nombre o poniendo palabras cla<br>nos la palabra "bélico" y se despliegan los cuatro (4) trámites (Autorizacion<br>nibles en la plataforma:                                                                                                    |
| entro del buscado<br>n este caso usar<br>ONCESYMB) dispo | er se deberá ingresar el nombre del trámite por su nombre o poniendo palabras cla<br>nos la palabra "bélico" y se despliegan los cuatro (4) trámites (Autorizacion<br>nibles en la plataforma:                                                                                                    |
| entro del buscado<br>n este caso usar<br>ONCESYMB) dispo | <section-header><section-header><section-header></section-header></section-header></section-header>                                                                                                    |
| entro del buscado<br>n este caso usar<br>ONCESYMB) dispo | <form>er se deberá ingresar el nombre del trámite por su nombre o poniendo palabras cla<br/>nos la palabra "bélico" y se despliegan los cuatro (4) trámites (Autorizacion<br/>inibes en la plataforma.</form>                                                                                                    |

2) Solicitud de la Licencia Previa de Exportación de Material Bélico y/o Sensitivo

Para solicitar autorización de exportación temporal/ definitiva de los productos/tecnologías referidas en los: Anexo I, Anexo II, Anexo III, Anexo IV y Anexo V de la Resolución Conjunta N° 52/19 – Actualización Listados de Control.

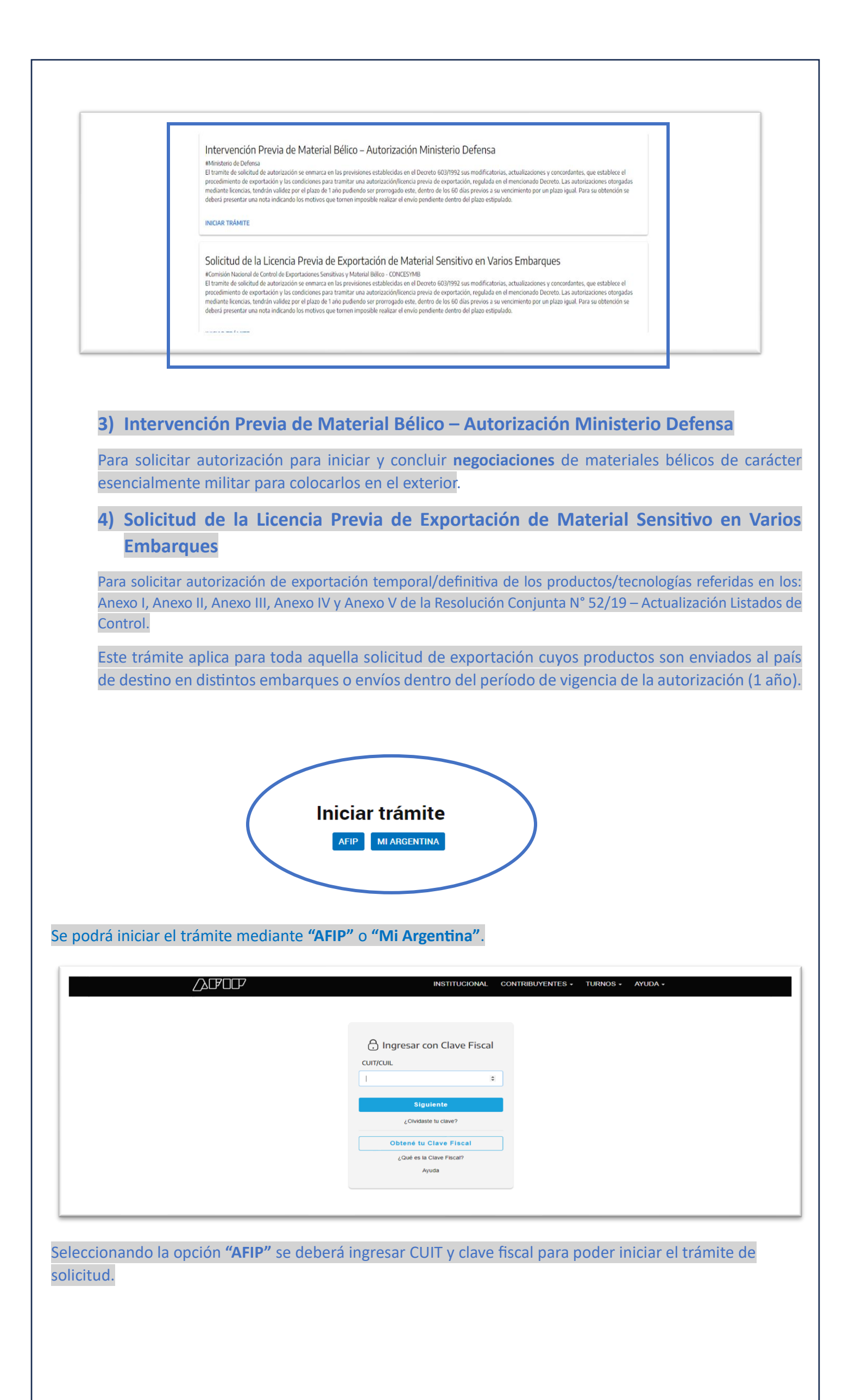